## Landlord/Property Manager Miscellaneous Functionalities How to delete a property?

From your dashboard, find the required property and click on the "Edit property" button on its picture. Then hit the "Delete property" link on the Edit Property page. Please note that the deletion cannot be restored. To complete this action, after reconfirmation of property elimination in the pop-up message, click on the "Delete" button. For more assistance, see the attached screenshots and follow the video for detailed instructions.

## Landlord/Property Manager Miscellaneous Functionalities

Follow the video for detailed instructions:

Unique solution ID: #1142 Author: Anna Last update: 2022-10-01 11:02